Zu Beginn der Messperiode (7 Tage) öffnen Sie bitte die iUFlow-App in Ihrem Smartphone und führen folgende Schritte durch:

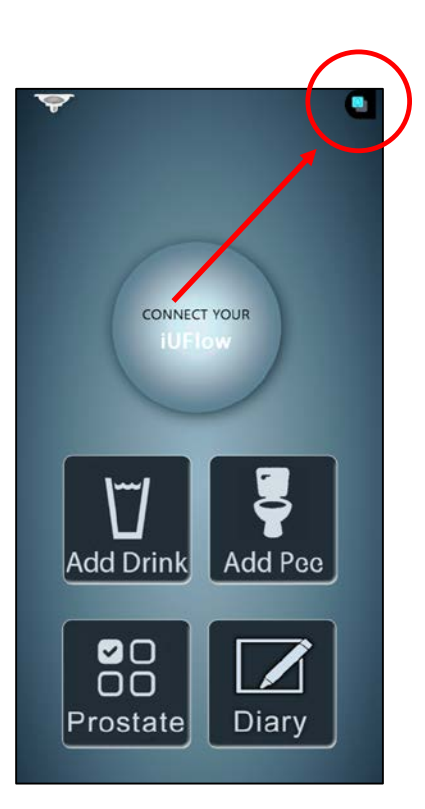

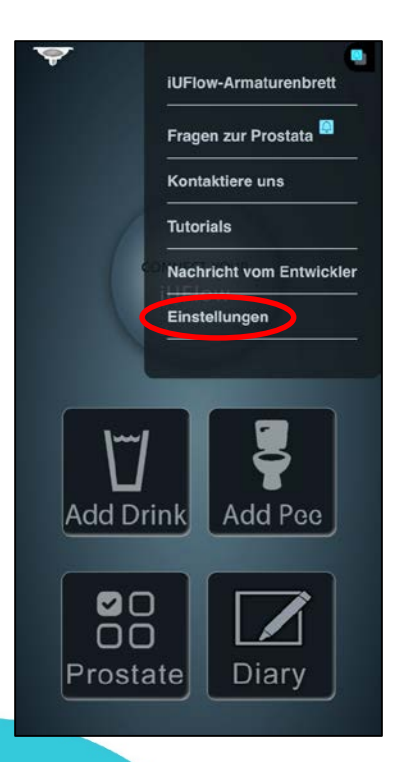

1. Drücken Sie oben rechts im Bildschirm den Button

2. Drücken Sie auf Einstellungen

Beachten Sie die Rückseite

 $\rightarrow$ 

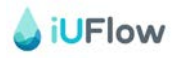

| 4348-20220912-        |                     |      |          |
|-----------------------|---------------------|------|----------|
| Maßeinheit            |                     | ml   | oz       |
| Zeitformat            | 12 Std              | 24 S | tunden   |
| Erinnerungen aktiv    | vieren              |      | OFF      |
|                       |                     |      | 3 Std    |
|                       | wischen 87          | M zu | 10 PM    |
|                       |                     | 24 0 | ct, 2022 |
| Suchen Sie nach ver   | fügbaren Aktionsco  | des  |          |
| Dunkles Thema - Aut   | tomatisch           |      | OFF      |
| Dunkles Thema         |                     |      | OFF      |
| Urinfarbe aktivieren  |                     |      | OFF      |
| Fragen Sie täglich na | ich der Schlafensze | it ( |          |
| Passen Sie die Getra  | inkemengen an       |      | 1        |
| Suchen Sie nach der   | n iUFlow-Gerät      |      |          |
| Geräte ID             |                     |      |          |
| Serien-ID             |                     |      |          |

3. Aktivieren Sie "Fragen Sie täglich nach der Schlafenszeit" (Auf On stellen)

| 4348-20220912-4.34          |                         |      |          |
|-----------------------------|-------------------------|------|----------|
| Maßeinheit                  |                         | ml   | oz       |
| Zeitformat                  | 12 Std                  | 24 S | tunden   |
| Erinnerungen ak             | tivieren                |      | OFF      |
|                             |                         |      | 3 Std    |
|                             | zwischen 8 AM           |      | 10 PM    |
|                             |                         | 24 0 | ct, 2022 |
| Suchen Sie nach v           | erfügbaren Aktionscodes |      |          |
| Dunkles Thema - Automatisch |                         |      | OFF      |
| Dunkles Thema               |                         |      | OFF      |
| Urinfarbe aktiviere         | n                       |      | OFF      |
| Fragen Sie täglich          | nach der Schlafenszeit  | (    | OFF      |
| Passen Sie die Ge           | tränkemengen an         |      | 2        |
| Suchen Sie nach d           | lem iUFlow-Gerät        |      |          |
| Geräte ID                   |                         |      |          |
| Serien-ID                   |                         |      |          |

4. Nach **Beendigung der Messperiode** (nach 7 Tagen) können Sie die **Aktivierung** der Schlafenszeit bis zur nächsten Messperiode **wieder deaktivieren** (Auf Off stellen).

Bei Fragen wenden Sie sich an die lokale Studienorganisation vor Ort oder an die Haupt-Studienkoordination am Universitätsspital Basel unter Tel. +41 61 328 56 59 oder E-Mail: SteamOne.Urologie@usb.ch